■■ コンピュータ環境の使い方 ■■

.....

作成: 平成 20 年 5 月 16 日 更新: 平成 27 年 3 月 19 日

## Windows にログオンする時に時間がかかる場合の対応方法

#### 目 次

| 1. |       | はじめに                             | I |
|----|-------|----------------------------------|---|
| 2. |       | Windows のログオンについて                | I |
| 3. |       | ログオンに時間がかかる原因について                | 2 |
| 4. |       | Internet Explorer の Cookie の削除方法 | 2 |
|    | 4.1.  | 注意事項                             | 2 |
|    | 4. 2. | インターネットオプションから削除する方法             | 2 |
| 5. |       | 最近使ったファイルの削除方法                   | 1 |
|    | 5.1.  | 「最近使った項目」の削除方法                   | 1 |
|    | 5. 2. | スタートメニュー内のプログラムへのショートカットの削除方法    | 5 |

## 1. はじめに

情報処理教室や配備パソコンで、Windows へのログオンに時間がかかる場合の対応方法を 紹介します。

### 2. Windows 環境のログオンについて

cc環境でWindowsを利用する場合、どのクライアントからログオンしても同じ環境になるように、個人設定をサーバ上に保存しています。利用者がWindowsにログオンするときにサーバ上に保存してある個人設定がクライアントにコピーされ、ログオフするときに更新された個人設定がサーバ上に保存されます。

■■ コンピュータ環境の使い方 ■■

.....

## 3. ログオンに時間がかかる原因について

Windows のログオン時にコピーするファイルの容量や数が多い場合、コピーに時間がかか るため Windows のログオンが遅くなります。個人環境でファイル数が多くなりやすいのは 特に Internet Explorer 関係のファイルです。

### 4. Internet Explorer の Cookie の削除方法

# 4.1. 注意事項

Cookie を削除すると下記の設定が消えてしまいますので、再度入力や設定をする必要が あります。削除する際には十分注意して操作してください。

- Web 上で登録していたパスワード
- 掲示板などに書き込む際の名前やメールアドレス等
- 個人が特定サイトに何回訪れたかなどの記録

# 4.2. インターネットオプションから削除する方法

1) Internet Explorer を起動して、右上にある「歯車のマーク」→「インターネットオ プション(0)」を選択する。

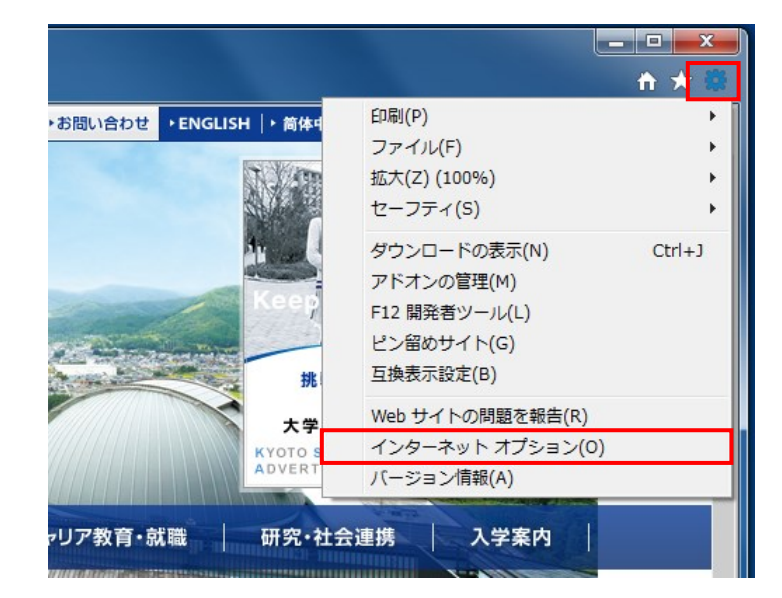

.....

#### ■■ コンピュータ環境の使い方 ■■

.....

2) 「閲覧の履歴」欄の「削除(D)」をクリックする。

| インターネット オブション 2 ×                                                             |
|-------------------------------------------------------------------------------|
| 全般 セキュリティ   ブライバシー   コンテンツ   接続   ブログラム   詳細設定       ホーム ページ                  |
| 複数のホーム ページのタブを作成するには、それぞれのアドレスを行で分けて<br>入力してください( <u>R</u> )                  |
| http://www.kyoto-su.ac.jp/index-ksu.html                                      |
| 現在のページを使用( <u>C</u> ) 標準設定(E) 新しいタブの使用( <u>U</u> )                            |
| <ul> <li>▲ 前回のセッションのタブから開始する(B)</li> <li>④ ホーム ページから開始する(<u>H</u>)</li> </ul> |
| タブの中の Web ページの表示方法を設定します。 タブ(I)                                               |
| 間覧の履歴<br>一時ファイル、履歴、Cookie、保存されたパスワード、および Web フォームの情<br>報を削除します。               |
| <ul> <li>□ 終了時に閲覧の履歴を削除する(<u>W</u>)</li> <li>□ 削除(D) 設定(<u>S</u>)</li> </ul>  |
| 色(Q) 言語(L) フォント(N) ユーザー補助(E)<br>・ いくつかの設定は、システム管理者によって管理されています。               |
| OK キャンセル 適用(A)                                                                |

3) 「クッキーと Web サイトデータ」欄にチェックを入れて「削除(D)」をクリックする。

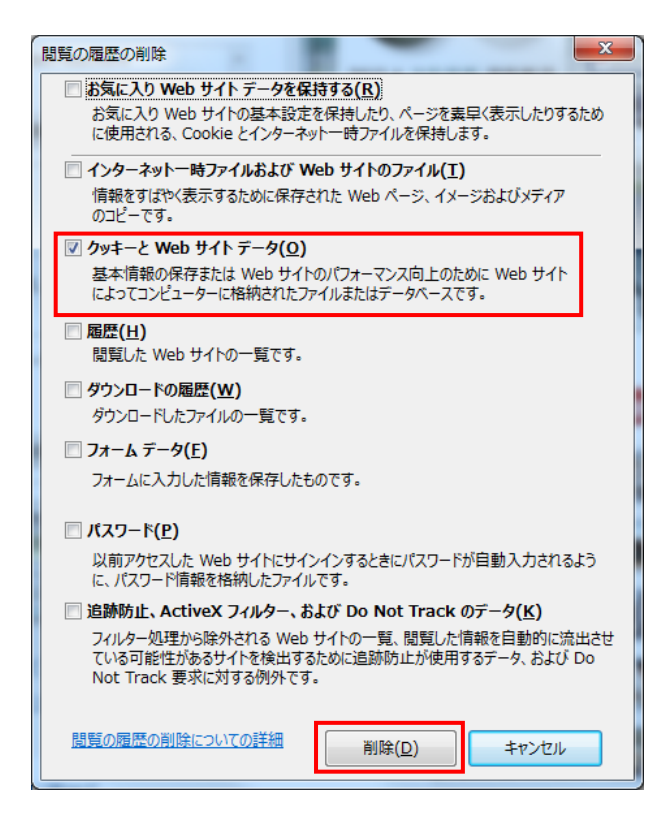

※いくつかのファイルが残る場合があります。

■■ コンピュータ環境の使い方 ■■

京都産業大学 情報センター

.....

### 5. 最近使ったファイルの削除方法

## 5.1. 「最近開いた項目」の削除方法

「最近開いた項目」は「[スタート]メニュー」のプロパティから削除を行います。

1) スタートボタンの上でマウスを右クリックして「プロパティ(R)」を選択する。

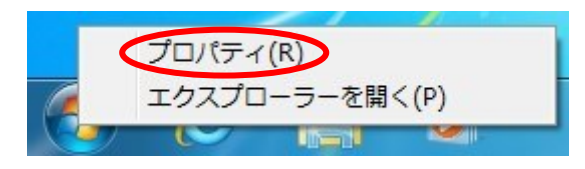

2) 「[スタート]メニュー」タブの「プライバシー」欄の「最近開いた項目を[スタート] メニューとタスクバーに保存し表示する(M)」のチェックを外し、「適用」ボタンをク リックしてください。

| □ タスク バーと [スタート] メニューのプロパティ                                                     |
|---------------------------------------------------------------------------------|
| タスク バー 「スタート] メニュー ツール バー                                                       |
| [スタート] メニューのリンク、アイコン、およびメニューの外観と動作を カスタマイズ(C)…<br>カスタマイズするには、「カスタマイズ] をクリックします。 |
| 電源ボタンの操作(B): シャットダウン ▼                                                          |
| プライバシー                                                                          |
| ☑ 最近開いたプログラムを「スタート」メニューに保存し表示する(P)                                              |
|                                                                                 |
|                                                                                 |
|                                                                                 |
|                                                                                 |
|                                                                                 |
| スタート メニューの表示を変更する方法                                                             |
| OK キャンセル 適用(A)                                                                  |

3) 最近開いた項目を再度保存する場合は、「最近開いた項目を[スタート]メニューとタス クバーに保存し表示する(M)」にチェックを入れ、「適用」ボタンをクリックしてくだ さい。

\_\_\_\_\_

.....

## 5.2. スタートメニュー内のプログラムへのショートカットの削除方法

「[スタート]メニュー」を使用していると、よく使用するプログラムへのショートカット履歴が残ります。

1) スタートボタンの上でマウスを右クリックして「プロパティ(R)」を選択する。

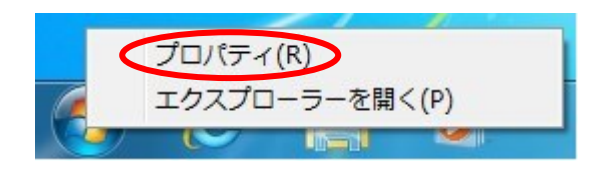

2) 「[スタート]メニュー」タブの「プライバシー」欄の「最近開いたプログラムを[ス タート]メニューに保存し表示する(P)」のチェックを外し、「適用」ボタンをクリック してください。

| ■ タスク バーと [スタート] メニューのプロパティ                                                     |
|---------------------------------------------------------------------------------|
| タスク バー 「スタート] メニュー ツール バー                                                       |
| [スタート] メニューのリンク、アイコン、およびメニューの外観と動作を カスタマイズ(C)…<br>カスタマイズするには、「カスタマイズ] をクリックします。 |
| 電源ボタンの操作(B): シャットダウン -                                                          |
| フライバシー                                                                          |
| ■最近開いたプログラムを「スタート」メニューに保存し表示する(P) ■最近間()たプログラムを「スタート」メニューに保存し表示する(P)            |
|                                                                                 |
|                                                                                 |
|                                                                                 |
|                                                                                 |
|                                                                                 |
| スタートメニューの表示を変更する方法                                                              |
|                                                                                 |
| OK キャンセル 適用( <u>A</u> )                                                         |

 3) 最近開いたプログラムを再度保存する場合は、「最近開いたプログラムを[スタート] メニューに保存し表示する(P)」にチェックを入れ、「適用」ボタンをクリックしてく ださい。